# SIMULADOR DE PREVIATURAS

de la Licenciatura en Psicología

MANUAL DE USO

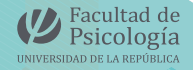

## INDICE

## 01

| Introducción | Introducción |  |
|--------------|--------------|--|
|--------------|--------------|--|

## 02

Funcionamiento.....1

## 03

| ¿Cór | no se usa?1                                             |
|------|---------------------------------------------------------|
|      | Grados de avance3                                       |
|      | Mensajes4                                               |
|      | Ciclos5                                                 |
|      | Módulo prácticas y proyectos7                           |
|      | Trabajo final de grado7                                 |
|      | Guardar el avance7                                      |
|      | Consultas relacionadas al sistema de<br>previaturas     |
|      | Consultas técnicas relacionadas al uso<br>del Simulador |

## 01 INTRODUCCIÓN

El objetivo de la planilla simuladora de previaturas es que los/as estudiantes puedan planificar el itinerario de cursos y exámenes a realizar a partir de las materias ya aprobadas y verificar avance en su carrera.

### 02 FUNCIONAMIENTO

La herramienta es un espejo de la malla curricular del Plan 2013 de la Licenciatura en Psicología. Tiene celdas protegidas para evitar su edición y solo da la posibilidad de modificar aquellas celdas que permiten indicar el grado de avance en la carrera.

El avance se ingresa mediante 3 opciones en un listado desplegable:

- 0: Sin cursar
- 1: Curso aprobado
- 2: Acreditada / Examen salvado

En base a las opciones marcadas, la planilla se actualiza automáticamente e indica las materias que se pueden cursar a futuro. También da un aviso diferenciado entre si se puede cursar y/odarexamen.

#### 03 ¿CÓMO SE USA?

Deberá abrir la planilla y comenzar a completar de izquierda a derecha (respetando el orden de los semestres) indicando con un 1 o un 2 (en las materias que corresponda) su grado de avance en la carrera.

#### A tener en cuenta:

- Al igual que la malla curricular, la planilla se divide en módulos y semestres.
- Los únicos campos editables son los que tienen fondo negro.
- El simulador está pensado para que se complete de izquierda a derecha.
- Las previaturas son sugeridas hasta el tercer semestre, a partir del cuarto comienzan a ser obligatorias.

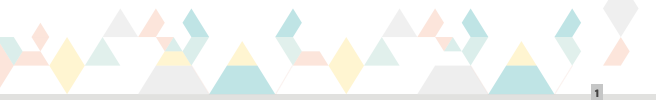

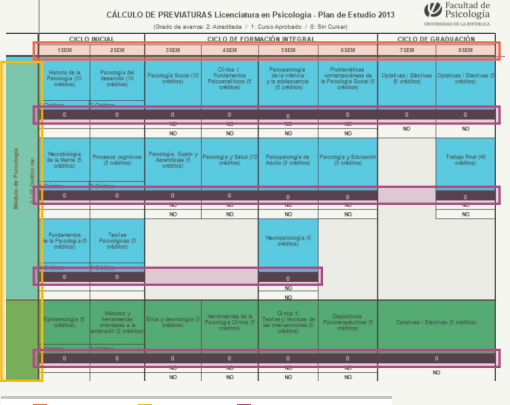

Semestre

Módulos

Campos editables

#### Grados de avance

Para indicar el grado de avance deberá:

 a. hacer clic en el campo con fondo negro que se encuentra debajo de cada materia,

b. hacer clic en el ícono conforma de flecha,

c. en el listado que se desplegará, hacer clic en la opción correspondiente:

- 0: Sin cursar
- 1: Curso aprobado
- 2: Acreditada / Examen salvado

(El cartel con fondo amarillo es solo a modo informativo).

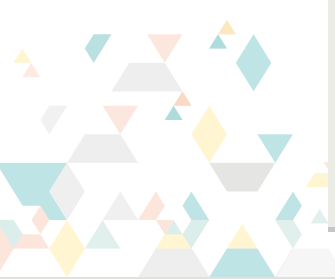

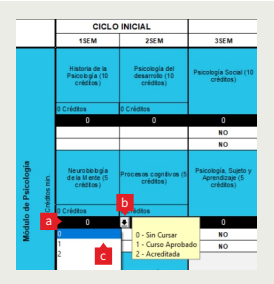

Nota: En algunas materias en las que no corresponde indicarsi se tiene el curso aprobado solo se podrá ingresar un O (correspondiente a "Sin cursar") o un 2 (correspondiente a "Acreditada"). Por ejemplo: en el módulo de Prácticas y Proyectos.

#### Mensajes

- En base a las opciones marcadas la planilla se irá actualizando y debajo de las materias que puedas cursar y/o dar examen se cargará un mensaje indicando la opción que corresponda:
  - En las que se pueda cursar, se verá la palabra: "CURSO"
  - En las que se pueda rendir exámen, se verá la palabra: "EXAMEN"
  - En las que no se pueda ni cursar, ni dar examen, se verá la palabra: "NO"
- En caso de que una materia no esté habilitada para cursarse y/o dar su respectivo examen figurará un "NO" en las celdas correspondientes (este es el valor por defecto).

Mensajes de error:

Los mensajes de "ERROR" son genéricos y no aclaran el motivo. Estos puedos es varios, pero sismen están relacionados a incoherencias en el completado. Por ejemplo: si en una materia, la celda que indica si puede cursar / dar examen figura: "NO" e ingresamos un dato que indique que la cursamos o pontomos su examen (valor 1" o "2"), figurañ "ERROR" para indicar que ese datos innocreto.

|                                    | CICLO DE FORM                                                | ACIÓN INTEGRAL                                                        |                                                                            |
|------------------------------------|--------------------------------------------------------------|-----------------------------------------------------------------------|----------------------------------------------------------------------------|
| 3SEM                               | 4SEM                                                         | 5SEM                                                                  | 6SEM                                                                       |
| Psicología Social (10<br>créditos) | Clínica I:<br>Fundamentos<br>Psicoanalíticos (5<br>créditos) | Psicopatología<br>de la infancia<br>y la adolescencia<br>(5 créditos) | Problemáticas<br>contemporáneas de<br>la Psicología Social (5<br>créditos) |
| 0                                  | 0                                                            | 0                                                                     | 2                                                                          |
| CURSO                              | CURSO                                                        | NO                                                                    | ERROR                                                                      |
| EXAMEN                             | NO                                                           | NO                                                                    | ERROR                                                                      |

#### Ciclos

Al final de las columnas que agrupan cada ciclo hay una celda que indica si se tiene el ciclo completo (todas las materias con examen aprobado).

Los valores corresponden a:

- 0: Ciclo incompleto
- 2: Ciclo completo

Asimismo, en el caso del Ciclo Inicial se incluye una celda adicional con el dato de "Pasaje de Ciclo" que indica si se está habilitado/a a pasar hacia el Ciclo de Formación Integral (es decir; si se pueden comenzar a cursar materias del tercer semestre).

Los valores allí expresados corresponden a:

- NO: no tiene créditos suficientes para pasar al Ciclo de Formación Integral.
- HABILITADO: tiene créditos suficientes para pasar al Ciclo de Formación Integral.

| 1SEM 2SEM 3SEM 4SEM 5SEM 6SEM 7   CICLO INICIAL CICLO FORMACIÓN           7        7        7 <th></th> <th></th> <th></th> <th colspan="2">CICLO DE FORMACIÓN INTEGRAL</th> <th colspan="2">CICLO INICIAL</th> |             |       |                 | CICLO DE FORMACIÓN INTEGRAL |      | CICLO INICIAL          |      |       |
|----------------------------------------------------------------------------------------------------|-------------|-------|-----------------|-----------------------------|------|------------------------|------|-------|
| CICLO INICIAL CICLO FORMACIÓN                                                                                                    | ZM BSEM     | 7SEM  | 6SEM            | 5SEM                        | 4SEM | 3SEM                   | 2SEM | 1SEM  |
| CICLO INICIAL CICLO FORMACIÓN                                                                                                    |             |       |                 |                             |      |                        |      |       |
|                                                                                                    | CICLO GRADO | CICLO | CICLO FORMACIÓN |                             |      | CICLO INICIAL CICLO FO |      | CICLO |
| 0 0                                                                                                    | 0           |       | 0               |                             |      | 0                      |      |       |

#### Pasaje de ciclo de inicial a integral

En el caso del Ciclo Inicial, para tener el pasaje de ciclo "HABILITADO" y comenzar a cursar materias del Ciclo de Formación Integral, deberá tener al menos:

- 20 créditos en el Módulo de Psicología
- 10 créditos en el Módulo Metodológico

- 5 créditos en el Módulo Articulación de Saberes
- 5 créditos en el Módulo Referencial
- 5 créditos adicionales en cualquier otra materia del ciclo inicial

La cantidad mínima de créditos por Módulo para el Ciclo Inicial está indicada en la planilla bajo el nombre de cada módulo -como se ve en las siguientes imágenes-.

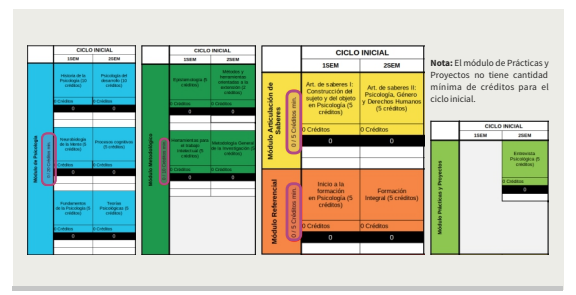

#### Módulo prácticas y proyectos

En las materias del Módulo de Prácticas y Proyectos, además de especificar si ya la tiene acreditada, deberá especificar la cantidad de créditos que obtuvo. Esto se hace en los campos con la palabra "Créditos" que por defecto vienen con un "0".

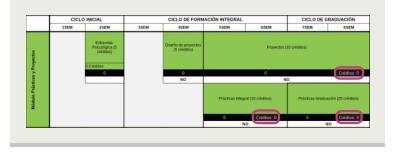

#### Trabajo final de grado

En el caso de la materia "Trabajo Final de Grado", se tuvo en cuenta sus dos partes:

- la tutoría, que tiene sus previaturas
- y la defensa, que para ser realizada necesita el total de las actividades de la malla curricular aprobadas.

Los valores que se pueden seleccionar para marcar el grado de avance son:

- 1: Tutoría aprobada.
- 2: Defensa aprobada.

#### Guardar el avance

Al terminar de indicar el avance en la carrera podrá guardar el archivo con los datos ingresados.

Se sugiere que cada vez que desee comprobar su grado de avance, verifique en www.psico.edu.uy/simulador-previaturas estar trabajando con la última versión del simulador.

| CICLO DE G                            | RADUACIÓN                             |
|---------------------------------------|---------------------------------------|
| 7 SEM                                 | 8SEM                                  |
| Optativas / Electivas<br>(5 créditos) | Optativas / Electivas<br>(5 créditos) |
| 2                                     | 2                                     |
| CURSO                                 | CURSO                                 |
|                                       | Trabajo Final (40<br>créditos)        |
|                                       | 2<br>TUTORÍA                          |
|                                       | DEFENSA                               |

## Consultas relacionadas al sistema de previaturas

Consultas o dudas específicas del sistema de previaturas que se ve reflejado en el simulador.

#### Porejemplo:

- ¿Es correcto que la materia "x" requiera como previas las materias "y", "z", etcétera?
- ¿Por qué el Simulador me dice que no puedo cursar la materia "x"?

En caso de que la documentación publicada no haya despejado sus dudas o consultas puede dirigirse al Proren a través del correo electrónico proren@psico.edu.uy.

## Consultas técnicas relacionadas al uso del Simulador

En caso de consultas, dudas o inconvenientes puntuales que no estén comprendidos en la documentación publicada, podrá contactarse con la Unidad Informática enviando un correo electrónico a: soporte.simulador@psico.edu.uy

Algunos ejemplos de consultas técnicas:

- No puedo descargar el Simulador.
- No puedo abrir el Simulador.
- El Simulador no se ve correctamente.
- No me es posible seleccionar una opción en la casilla "x" del Simulador.

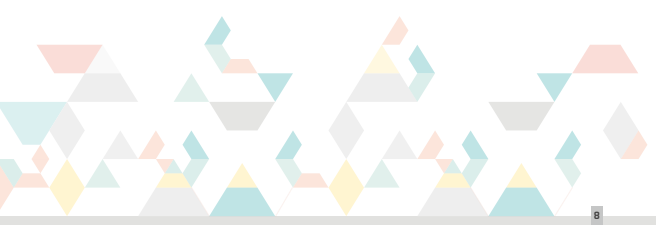